# How to View Solicitation Events and Submit Bids

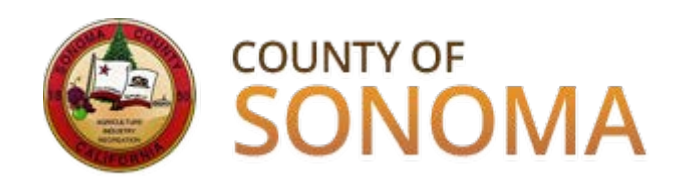

May 15, 2015

# **Register to View and Bid**

Suppliers must register in Sonoma County's Supplier Portal in order to receive emailed solicitation notifications, view solicitations and attachments, and submit a bid.

<u>Click here to register in the Supplier Portal.</u>

Register as a **BIDDER** if you are a prospective supplier to the County of Sonoma, and have not previously received payment from the County for goods and/or services.

Register as a **VENDOR** if you have previously sold goods and/or services to the County of Sonoma.

# **Submission Guide**

The information contained in this document is a general overview and applies to solicitations for both goods and services (RFPs, RFQs, and RFIs). Please note that our software and documentation refers to <u>all</u> submissions as "bids."

For solicitation-specific questions, contact the Event Contact listed on the event.

For questions regarding registration, email <u>efs-vendor-</u> <u>desk@sonoma-county.org</u>.

# Login to the Supplier Portal

After registering in the <u>Supplier Portal</u>, login using your User ID and password.

**IMPORTANT** - Use links and buttons to navigate.

Do not use the BACK button on your browser when navigating through the Supplier Portal. Use of your browser's BACK button will return you to the login page, and your transaction will not process.

| Login                                                                                                    | 0 🔻                    |
|----------------------------------------------------------------------------------------------------|------------------------|
| Login here as an existing User.                                                                                                    |                        |
| User ID:                                                                                                    |                        |
| Password:                                                                                                    |                        |
| Sign In                                                                                                    |                        |
| Register as a Bidder<br>Please click here if you are a prospect<br>Supplier needing access to bidding<br>functionality<br>Register as a Vendor<br>Please click here if you are already an<br>Vendor and want to register as a Supp<br>Portal user | ive<br>active<br>blier |
| ? I forgot my password, but have<br>Click here to reset your password                                                                                                    | <u>my User ID</u>      |

# Search for Solicitation Events

Use the grey navigation bar below the County logo. Navigate using the following path: *Main Menu > Manage Events and Place Bids > View Events and Place Bids.* 

<u>All</u> public solicitation events will appear in the Search Results area. To narrow your results, use search criteria near the top of the page.

Click the solicitation event you want to bid on.

| View Events an               | d Place Bids                               | Welcome, LMN Inc.<br>User: Kristin Jones |                |                         |  |                       |
|------------------------------|--------------------------------------------|------------------------------------------|----------------|-------------------------|--|-----------------------|
| Enter search criteria to loo | cate an event for viewing or placing bids. |                                          |                |                         |  |                       |
| Search Criteria              |                                            |                                          |                |                         |  |                       |
| Use Saved Search:            | ▼                                          |                                          |                |                         |  |                       |
| Event ID:                    | R                                          | esults Should In<br>Sell Event           | clude:         |                         |  |                       |
| Event Name:                  |                                            | Purchase E                               | vent           |                         |  |                       |
| Event Type:                  | <b>~</b>                                   | Request For                              | Information    |                         |  |                       |
| Event Status:                | <b>•</b>                                   |                                          |                |                         |  |                       |
| Include Declined Inv         | itations?                                  |                                          |                |                         |  |                       |
|                              |                                            |                                          |                |                         |  |                       |
| Search                       | Clear Criteria                             |                                          |                |                         |  |                       |
| Manage Saved Searches        | Save Search Criteria                       |                                          | Advanced Searc | h Criteria              |  |                       |
| Search Results               |                                            |                                          |                | Personaliz              |  | First 🚺 1-2 of 2 🕨 La |
| Event ID                     | Event Name                                 | Format                                   | Туре           | End Date                |  |                       |
| SC001-0000000125             | Valve: Manufactured by Pratt               | Sell                                     | RFx            | 04/13/2015 02:00 PM PDT |  | Discuss               |
| SC001-0000000126             | Emergency Snow and Ice Removal             | Sell                                     | RFx            | 04/13/2015 02:00 PM PDT |  | Discuss               |

#### Step 1 of 4

This page shows a brief overview of an event solicitation.

Click "**Bid on Event**" to view and download all details about an event solicitation, including RFPs, RFQs, and other attachments.

Note: Clicking "**Bid on Event**" does not obligate you to bid. It will allow you to view the event and documents.

#### Event Details Welcome, LMN Inc. User: Kristin Jones Information On Inquiry Options **Bidding Shortcuts:** View Event Activity Accept Invitation Decline Invitation Bid on Event Event Name: Emergency Snow and Ice Removal Event ID: SC001-000000126 RFx Event Format/Type: Sell Event Event Round: 1 Event Version: Event Start Date: 03/16/2015 9:09AM PDT Event End Date: 04/13/2015 02:00 PM PDT Event Description: The County of Sonoma (the County) is seeking vendor(s) to provide emergency snow removal services in the case of a significant snow A 🖸 and/or ice event in which the County cannot remove snow in a timely manner with existing resources Ξ This contract will supplement crew forces during a significant snow event. The contract is intended to provide additional on call equipment for loading and hauling snow when snow levels are so great the snow must be disposed of off-site. Because of the nature Contact: Payment Terms: Project Manager Phone: 707/555-1212 My Bids: 0 ProjectManager@sonoma-county.org Email: Edits to Submitted Bids: Allowed Online Discussion: **Discuss Event in Forum** Multiple Bids: Allowed Live Chat Help: Line Comments/Files Bid Required 💵 🗖 I 🛗 First 🗹 1 of 1 🖸 La Line Description Unit Requested Quantity Status

LS

1.0000

1 Snow and Ice Removal

Step 2 of 4

For RFPs, RFQs, or RFIs, select YES.

If you want to bid the exact quantity requested, select **YES**.

If you want to bid a different quantity than requested, select **NO**.

Do you want to bid the exact quantity requested? (NOTE: Always select "Yes" for RFPs, RFQs, or RFIs) (18058,4118)

If you want to bid the exact quantity requested, select "Yes" and the bid quantity will default to the requested quantity. You can change the bid quantity at any time before submitting your bid. If you want to bid a different quantity than requested, select "No" and enter the quantity manually.

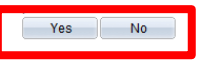

#### Step 3 of 4

The following screen shots are partial views of the Event Details page; scroll down on your computer screen to view all event-related information.

Click to view and download attachments, including RFPs, RFQs, RFIs, addenda, and Question and Answers.

A new window will open with a listing of all attachments. Click to view and download the attachments.

Click "OK" when finished to return to the previous page.

#### Welcome, LMN Inc. **Event Details** User: Kristin Jones Submit Bid Save for Later Validate Entries Event Name: **Bidding Instructions** Emergency Snow and Ice Removal Event ID: SC001-0000000126 Bid ID: New Bid Date: Event Format/Type: Sell Event RFx **Bid Currency:** US Dollar Event Round: 1 Event Version: Event Start Date: 03/16/2015 9:09AM PDT 04/13/2015 02:00 PM PDT Event End Dat View/Add General Comments and Attachments Hide Additional Event Info

#### General Comments and Attachments

Business Unit: SC001 Event ID: 0000000126

#### Attachments

| view Event Attachments    |                                   | Personalize First 1-5 of                | 5     |
|---------------------------|-----------------------------------|-----------------------------------------|-------|
| Attached File             |                                   | Attachment Description V                | liew  |
| RFP_Emergency_Snow_a      | nd_lce_Removal.pdf                | RFP for Emergency Snow and Ice Removal  | View  |
| 2-23-15_COUNTY_OF_SO      | NOMA_BID_TERMS_AND_CONDITIONS.pdf | Terms and Conditions                    | View  |
| Bid_References_Fillable.p | df                                | Bid References                          | View  |
| _ocal_Business_Declarati  | on_Services_Fillable.pdf          | Local Business Declaration for Services | View  |
| Emergency_Snow_and_lc     | e_Removal.pdf                     | Event Details                           | View  |
| Add New Attachments       |                                   | Personalize                             | 1 Þ   |
| Attached File             | Attachment Description            | Upload View                             |       |
|                           |                                   | Upload View Add New Attachments De      | elete |
| omments                   |                                   |                                         |       |
| Add New Comments          |                                   |                                         |       |
|                           |                                   |                                         | Z     |
|                           |                                   |                                         |       |
|                           |                                   |                                         |       |
|                           |                                   |                                         |       |
|                           |                                   |                                         |       |
|                           |                                   |                                         |       |
| OK Cancel                 |                                   |                                         |       |

#### Step 4 of 4

Scroll down on your computer screen to view the rest of the event.

To save this for review and submittal at a later time, click "Save for Later."

When you are ready to bid, navigate to Main Menu > Manage Events and Place Bids > View Events and Place Bids.

Click on the event to reopen it and place your bid.

Instructions on how to place a bid follow.

The County of Sonoma (the County) is seeking vendor(s) to provide emergency snow removal services in the case of a significant snow and/or ice event in which the County cannot remove snow in a timely manner with existing resources.

This contract will supplement crew forces during a significant snow event. The contract is intended to provide additional on call equipment for loading and hauling snow when snow levels are so great the snow must be disposed of off –site. Because of the nature of the work, the use of the contract will vary greatly from year to year.

| car.               |                                             |                                 |            |                   |                  |                   |                 |                    |     |               |   |
|--------------------|---------------------------------------------|---------------------------------|------------|-------------------|------------------|-------------------|-----------------|--------------------|-----|---------------|---|
|                    |                                             |                                 |            |                   |                  |                   |                 |                    |     |               |   |
| ontact             | :                                           | Project Manager                 |            |                   | Payme            | nt Terms:         |                 |                    |     |               |   |
| hone:              |                                             | 707/555-1212                    |            |                   | Billing          | Location:         |                 | EFS TEAM           |     |               |   |
| mail:              |                                             | ProjectManager@sonoma           | a-county.c | pro               | Event C          | Currency:         |                 | Dollar             |     |               |   |
| nline D            | iscussion:                                  | Discuss Event in Forum          |            |                   | Conver           | sion Rate:        |                 | 1.00000000         |     |               |   |
|                    |                                             |                                 |            |                   | Edits to         | o Submitted Bid   | s:              | Allowed            |     |               |   |
|                    |                                             |                                 |            |                   | Multiple         | e Bids:           |                 | Allowed            |     |               |   |
| tep 1: /           | Answer General Event C                      | uestions)                       |            |                   |                  |                   |                 |                    |     |               |   |
| The eve            | ent administrator reques                    | ts your response to question    | is not spe | ecific to any spe | ecific item.     |                   |                 |                    |     |               |   |
| ieneral            | Event Questions:                            | 1                               |            |                   |                  |                   |                 |                    |     |               |   |
| equire             | d Questions:                                | 1                               |            |                   |                  |                   |                 |                    |     |               |   |
| uestio)            | ns Responsed To:                            | 0                               |            |                   |                  |                   |                 |                    |     |               |   |
|                    |                                             |                                 |            |                   |                  |                   |                 |                    |     |               |   |
| Hide E             | ent Questions                               |                                 |            |                   |                  |                   |                 |                    |     |               |   |
| vent Qi            | uestions                                    |                                 |            |                   |                  |                   |                 |                    |     |               |   |
| 🖈 Bid I            | Required 🛷                                  | Ideal Response Required         |            |                   |                  |                   |                 |                    |     |               |   |
| Genera             | I Questions                                 |                                 | Prev       | ious Questions 1  | l of 1 Next Ques | tions             |                 |                    |     |               |   |
| 📌 Do<br>Please     | you Accept Sonoma Cou<br>e enter exceptions | unty Terms and Conditions?      |            |                   |                  |                   |                 |                    |     |               |   |
| Resp               | onse:                                       |                                 |            | •                 |                  | <u>A</u>          | dd Comment      | s or Attachments   |     |               |   |
|                    |                                             |                                 |            |                   |                  |                   |                 |                    |     |               |   |
| tep 2: E           | Enter Line Bid Response                     | 95                              |            |                   |                  |                   |                 |                    |     |               |   |
| This ev            | ent contains one or mor                     | e individual lines that await y | our bid re | sponse. Some      | e or all lines m | ay require your b | oid in order fo | r consideration by | the |               |   |
| Event A<br>ines in | dministrator.<br>This Event:                | 1                               |            |                   |                  |                   |                 |                    |     |               |   |
| ines R             | esponded To:                                | 0                               |            |                   |                  |                   |                 |                    |     |               |   |
| our To             | tal Line Pricing:                           | 0.0000 USD                      |            |                   |                  |                   |                 |                    |     |               |   |
|                    |                                             |                                 |            |                   |                  |                   |                 |                    |     |               |   |
| lide Lir           | ie Detail                                   |                                 |            |                   |                  |                   |                 |                    |     |               |   |
| Bid R              | lequired (                                  | DLine Comments/Files            |            |                   |                  |                   |                 |                    | _   |               | _ |
| lines              |                                             | <u>P</u>                        | ersonalize | Requested         | Your Bid         | Your Unit Bid     |                 | Your Total Bid     |     |               |   |
| ine                | Item ID                                     | Description                     | Unit       | Quantity          | Quantity         | Price             | No Bid          | Price              |     |               |   |
| 1                  |                                             | Snow and Ice Removal            | LS         | 1.0000            | 1.0000           |                   |                 | 0.0000 USD         | Bid | $\mathcal{O}$ |   |
|                    |                                             |                                 |            |                   |                  |                   |                 |                    |     |               |   |

At any point in the bid response process you may save an in-progress bid and resume completion at later time. When your bid response is complete, submit for consideration.

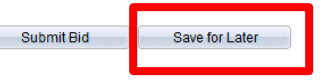

C

S

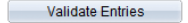

# Find a Solicitation Event

Navigate using the following path: Main Menu > Manage Events and Place Bids > View Events and Place Bids.

<u>All</u> public solicitation events will appear in the Search Results area. Utilize the Search Criteria section at the top of the page to narrow your results.

Click on the solicitation event you want to bid on.

| /iew Events and Place Bids                                                   |                                           |             |                | Welcome, LMN Inc.       |       |            |                    |
|------------------------------------------------------------------------------|-------------------------------------------|-------------|----------------|-------------------------|-------|------------|--------------------|
| Enter search criteria to loc                                                 | ate an event for viewing or placing bids. |             |                |                         |       |            |                    |
| Search Criteria                                                              |                                           |             |                |                         |       |            |                    |
| Use Saved Search:                                                            | ▼                                         |             |                |                         |       |            |                    |
| Event ID:   Event Name:  Results Should Include:  Sell Event  Purchase Event |                                           |             |                |                         |       |            |                    |
| Event Type:                                                                  | <b>•</b>                                  | Request For | Information    |                         |       |            |                    |
| Event Status:                                                                | <b>•</b>                                  |             |                |                         |       |            |                    |
| Include Declined Inv                                                         | itations?                                 |             |                |                         |       |            |                    |
|                                                                              |                                           |             |                |                         |       |            |                    |
| Search                                                                       | Clear Criteria                            |             |                |                         |       |            |                    |
| Manage Saved Searches                                                        | Save Search Criteria                      |             | Advanced Searc | h Criteria              |       |            |                    |
| Search Results                                                               |                                           |             |                |                         | Perso | nalize   🗖 | First 🚺 1-2 of 2 🚺 |
| Event ID                                                                     | Event Name                                | Format      | Туре           | End Date                |       | Status     |                    |
| SC001-0000000125                                                             | Valve: Manufactured by Pratt              | Sell        | RFx            | 04/13/2015 02:00 PM PDT |       |            | Discuss            |
| SC001-0000000126                                                             | Emergency Snow and Ice Removal            | Sell        | RFx            | 04/13/2015 02:00 PM PDT |       | Accepted   | Discuss            |

Last

# Step 1 of 6

Accept Invitation will save the event for review and completion at a later date. It will not allow you to view the event and download attachments.

If you don't want to participate in this event, select **Decline Invitation** and respond to the questions on the next page.

**Bid on Event** will take you to the Event Details page, where you can view and download attachments and comments, and bid.

Please note – clicking on **"Accept** Invitation" or **"Bid on Event"** does NOT obligate you to bid.

| Event                     | Details                                                                                 |                                                                                                    |                                                                                                    |                                                |                                                                   | Welcome, LMN Inc.<br>User: Kristin Jones |  |
|---------------------------|-----------------------------------------------------------------------------------------|----------------------------------------------------------------------------------------------------|----------------------------------------------------------------------------------------------------|------------------------------------------------|-------------------------------------------------------------------|------------------------------------------|--|
| Acc<br>Dec<br>Bi          | e On Insuity On<br>Tept Invitation<br>Iline Invitation<br>id on Event                   |                                                                                                    |                                                                                                    | В                                              | idding Shortcuts:                                                 | <u>View Event Activity</u>               |  |
| Event Na                  | me:                                                                                     | Valve: Manufact                                                                                     | ured by Pratt                                                                                        |                                                |                                                                   |                                          |  |
| Event ID:                 |                                                                                         | SC001-000000                                                                                        | 1125                                                                                                 |                                                |                                                                   |                                          |  |
| Event For                 | rmat/Type:                                                                              | Sell Event                                                                                          | RFx                                                                                                  |                                                |                                                                   |                                          |  |
| Event Ro                  | und:                                                                                    | 1                                                                                                   |                                                                                                    |                                                |                                                                   |                                          |  |
| Event Ver                 | rsion:                                                                                  | 1                                                                                                   |                                                                                                    |                                                |                                                                   |                                          |  |
| Event Sta                 | art Date:                                                                               | 03/16/2015 8:5                                                                                      | 2AM PDT                                                                                              |                                                |                                                                   |                                          |  |
| Event End                 | d Date:                                                                                 | 04/13/2015 02:0                                                                                     | 0 PM PDT                                                                                             |                                                |                                                                   |                                          |  |
| Contact:                  |                                                                                         | Project Manage                                                                                      | r                                                                                                    |                                                | Payment Terms:                                                    |                                          |  |
| Phone:                    |                                                                                         | 707/555-1212                                                                                        |                                                                                                    |                                                | My Bids:                                                          | 0                                        |  |
| Email:                    |                                                                                         | ProjectManager@                                                                                     | <u>@sonoma-county.org</u>                                                                            |                                                | Edits to Submitted Bids:                                          | Allowed                                  |  |
| Online Di                 | scussion:<br>t Help:                                                                    | Discuss Event in                                                                                    | Forum                                                                                                |                                                | Multiple Bids:                                                    | Allowed                                  |  |
|                           |                                                                                         |                                                                                                    |                                                                                                    |                                                |                                                                   |                                          |  |
| Display:                  | All Lines                                                                               |                                                                                                    | → ★B                                                                                                 | id Required                                    | DLine Comm                                                        | nents/Files                              |  |
| Display:<br>Lines         | All Lines                                                                               | <u>P</u>                                                                                            | →      →      B     crsonalize   Find   View A                                                       | lid Required                                   | € Line Comm                                                       | nents/Files                              |  |
| Display:<br>Lines<br>Line | All Lines<br>Descriptio                                                                 | n                                                                                                   | → ★ B ersonalize   Find   View A                                                                     | lid Required                                   | €Line Comm<br>st 【 1-2 of 2 】 Last<br>Requested Quantity          | nents/Files<br>Status                    |  |
| Display:<br>Lines<br>Line | All Lines<br>Descriptio<br>48" PRAT<br>VALVE W/<br>1 OP NUT E<br>SUBSTITI<br>48 see att | n<br>T XR70 150# FLAN<br>EPDM SEAT SST D<br>POXY LINED & CO<br>JTIONS ALLOWED<br>ached specificatio | Kersonalize   Find   View 4  GED BUTTERFLY  NSC EDGE GEAR W/2'  NATED. No . MDT-6S & Valve Size  15. | id Required<br>U I I I I I First<br>Unit<br>EA | Cline Comm<br>St C 1-2 of 2 D Last<br>Requested Quantity<br>1.000 | Status                                   |  |

#### Step 2 of 6

For RFPs, RFQs, or RFIs, select YES.

If you want to bid the exact quantity requested, select **YES**.

If you want to bid a different quantity than requested, select **NO**.

Do you want to bid the exact quantity requested? (NOTE: Always select "Yes" for RFPs, RFQs, or RFIs) (18058,4118)

If you want to bid the exact quantity requested, select "Yes" and the bid quantity will default to the requested quantity. You can change the bid quantity at any time before submitting your bid. If you want to bid a different quantity than requested, select "No" and enter the quantity manually.

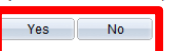

## Step 3 of 6

**Review the entire event** using the scroll bar on your computer screen.

Click "View/Add General Comments and Attachments" to view comments and documents, including RFPs, RFQs, RFIs, addenda, and Questions & Answers. A new screen will open.

#### Upload your attachments in PDF format,

including proposals, quotations, required licenses, insurance certificates, and any other required documentation. Click "Add New Attachments" to add a new line for each document you are uploading.

**Add any comments** by typing in the blank "Add New Comments" field.

Click "OK" when finished.

| Event Details              |                      |             |               | Welcome, LMN Inc.<br>User: Kristin Jones |                  |  |  |
|----------------------------|----------------------|-------------|---------------|------------------------------------------|------------------|--|--|
| Submit Bid                 | Save for Later       |             |               |                                          | Validate Entries |  |  |
| Event Name:                | Valve: Manufactur    | ed by Pratt |               | Bidding Instructions                     | 3                |  |  |
| Event ID:                  | SC001-00000001       | 25          | Bid ID:       | New                                      |                  |  |  |
| Event Format/Type:         | Sell Event           | RFx         | Bid Date:     |                                          |                  |  |  |
| Event Round:               | 1                    |             | Bid Currency: | USD US Dollar                            |                  |  |  |
| Event Version:             | 1                    |             |               |                                          |                  |  |  |
| Event Start Date:          | 03/16/2015 8:52/     | MPDT        |               |                                          |                  |  |  |
| Event End Date:            | 04/13/2015 02:00     | PM PDT      |               |                                          |                  |  |  |
| View/Add General Comm      | ents and Attachments |             |               |                                          |                  |  |  |
| Hide Additional Event Info | 2                    |             |               |                                          |                  |  |  |

#### **General Comments and Attachments**

Business Unit: SC001 Event ID: 0000000125
Attachments
View Event Attachments

| View Event Attachments         |                                 | Personalize   🗖 First 🗹       | 1 general bio |
|--------------------------------|---------------------------------|-------------------------------|---------------|
| Attached File                  |                                 | Attachment Description        | View          |
| Pratt_Valve_Specifications.pdf |                                 |                               | View          |
| Bid_No_Subs_County_or_Dep      | ot_Standard.pdf                 |                               | View          |
| Local_Business_Declaration_    | Goods_Fillable.pdf              |                               | View          |
| 2-23-15_COUNTY_OF_SONO         | MA_BID_TERMS_AND_CONDITIONS.pdf |                               | View          |
| ValveManufactured_by_Pratt     | t.pdf                           | Event Details                 | View          |
| Add New Attachments            |                                 | Personalize   🗗 First         | < 1 of 1 ▶    |
| Attached File                  | Attachment Description          | Upload View                   |               |
|                                |                                 | Upload View Add New Attachmen | nts Delete    |
| Commonts                       |                                 |                               |               |
| Add New Comments               |                                 |                               |               |
|                                |                                 |                               | E.            |
|                                |                                 |                               |               |
|                                |                                 |                               |               |
|                                |                                 |                               |               |
|                                |                                 |                               |               |
|                                |                                 |                               |               |
| OK Cancel                      |                                 |                               |               |

#### Step 4 of 6

Answer the required question regarding your acceptance of Sonoma County Terms and Conditions. To add supporting comments regarding your contract acceptance or exceptions, click "Add Comments or Attachments" and upload.

# Step 1: Answer General Event Questions The event administrator requests your response to questions not specific item. General Event Questions: 1 Required Questions: 1 Questions Responsed To: 0 Hide Event Questions 0 Hide Event Questions 0 Hide Event Questions 0 Hide Event Questions 0 Event Questions 0 Previous Questions 1 Net General Questions Previous Questions 1 \* Do you Accept Sonoma County Terms and Conditions? 1 Please enter exceptions Add Comments or Attachments Add Comments or Attachments Add Comments or Attachments

## Step 5 of 6

#### Enter your bid quantity and unit bid

**price** for each line (red box). Click "No Bid" (purple box) on a line if you are not bidding on that particular line.

Note: if you are submitting a proposal for a RFP, RFQ, or RFI, enter \$.01 as your pricing. This allows your proposal to be submitted through our electronic system. The County will evaluate your proposal based upon the actual costs shown in your proposal submission.

If there is a line for **shipping/freight** and shipping/freight charges are involved, enter your <u>total</u> shipping/freight cost for all lines.

If there is no shipping/freight charge, enter 0.00 as the unit bid price on the line. Please do not use the "No Bid" box for freight or change the bid quantity on the freight line, as errors will result. After entering 0.00, press the "tab" key on your keyboard – the field will appear blank.

#### Step 2: Enter Line Bid Responses

| This event contains one or<br>Event Administrator | r more individual lines that await ye | your bid response. Some or all lines may require your bid in order for consideration by the |
|---------------------------------------------------|---------------------------------------|---------------------------------------------------------------------------------------------|
| ines in This Event:                               | 2                                     |                                                                                             |
| ines Responded To:                                | 0                                     |                                                                                             |
| our Total Line Pricing:                           | 0.0000 USD                            |                                                                                             |

#### Hide Line Detail

★Bid Required 
Dine Comments/Files

| Aprair | V V     |                                                                                                    |          |                       |                      |                        |        |                         |            |   |
|--------|---------|----------------------------------------------------------------------------------------------------|----------|-----------------------|----------------------|------------------------|--------|-------------------------|------------|---|
| Lines  |         | <u>Per</u>                                                                                                    | sonalize | 🔁 First Prev          | NO 20100 1-2 01      | E TRAL LING            |        |                         |            |   |
| Line   | Item ID | Description                                                                                                    | Unit     | Requested<br>Quantity | Your Bid<br>Quantity | Your Unit Bid<br>Price | No Bid | Your Total Bid<br>Price |            |   |
| 1      |         | 48" PRATT XR70 150#<br>FLANGED BUTTERFLY<br>VALVE WEPON SEAT SST<br>DISC EDGE GEAR W/2" OP<br>NUT EPOXY LINED &<br>COATED. No<br>SUBSTITUTIONS<br>ALLOWED. MDT-68 & Valve<br>Size 48 see attached<br>specifications. | EA       | 1.000                 | 1.0000               |                        |        | 0.0000 USD              | Bid        | Q |
| 2      |         | Shipping/Freight; enter 0.00<br>if no shipping/freight charge                                                                                                    | EA       | 1.000                 | 1.0000               |                        |        | 0.0000 USD              | <u>Bid</u> | 0 |

At any point in the bid response process you may save an in-progress bid and resume completion at later time. When your bid response is complete, submit for consideration.

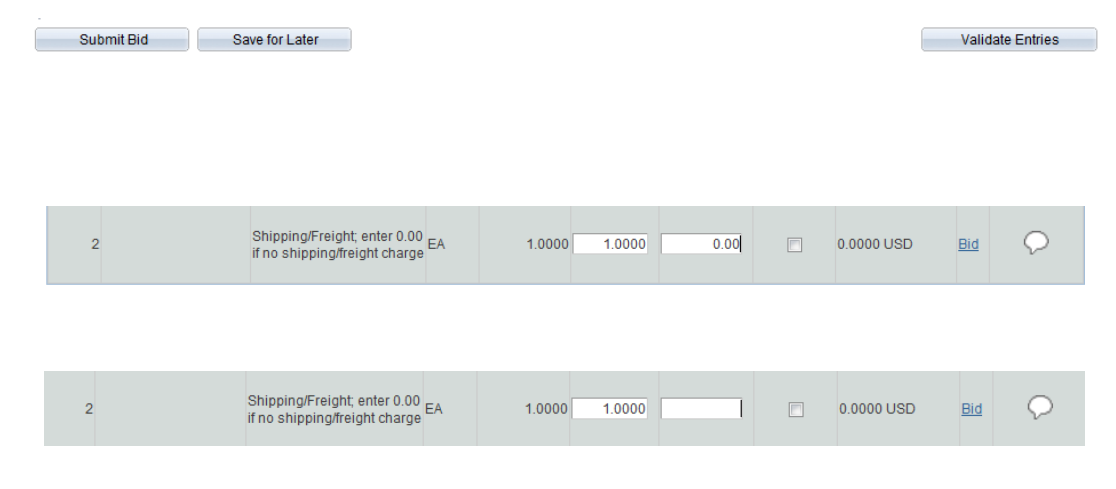

#### Step 6 of 6

After entering all unit bid prices, press the "Tab" button on your keyboard. This will update your total bid price and total line pricing. **Confirm your bid prices** (green boxes).

If prices are correct, click "Validate Entries." If you get an error message, fix the error and click "Validate Entries" again.

Upon receiving "No Errors Found" message, you may **save your bid for later, or submit your bid now.** 

The submission process is not complete until Submit Bid is selected, and you have received confirmation.

| Lines in<br>Lines Re<br>Your Tot   | This Event:<br>esponded To:<br>al Line Pricing: | 2<br>0<br>2,650.0000 USD                                                                                                    |          |                             |                            |                                  |            |            |                |      |   |
|------------------------------------|-------------------------------------------------|----------------------------------------------------------------------------------------------------|----------|-----------------------------|----------------------------|----------------------------------|------------|------------|----------------|------|---|
| <u>Hide Lin</u><br>★Bid R<br>Lines | e Detail<br>equired                             | Comments/Files Per                                                                                                    | sonalize | 진 First Previo<br>Requested | us Lines 1-2 (<br>Your Bid | of 2 Next Lines<br>Your Unit Bid | l us pid   | Your Total | Bid            | -    |   |
| 1                                  |                                                 | 48" PRATT XR70 150#<br>FLANGED BUTTERFLY<br>VALVE W/EPDM SEAT SST<br>DISC EDGE GEAR W/2" OP<br>NUT EPOXY LINED &<br>COATED. No<br>SUBSTITUTIONS<br>ALLOWED. MDT-65 & Valve<br>Size 48 see attached<br>specifications. | EA       | Quantity<br>1.0000          | Quantity                   | Price                            | 2500.00000 | Price      | 2,500.0000 USD | l id | ç |
| 2                                  |                                                 | Shipping/Freight; enter 0.00<br>if no shipping/freight charge                                                                                                    | EA       | 1.0000                      |                            | 1.0000                           | 150.000000 |            | 150.0000 USD   | id   | ç |

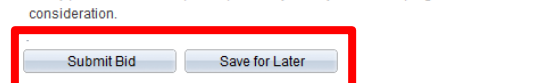

Validate Entries

## **Bid Confirmation**

An on-screen confirmation will immediately appear after your submission

#### **Bid Confirmation**

Your bid has been successfully submitted.

| Bid ID:           | 1               | Bid Date:                   | 03/16/  | 03/16/2015 11:59:59AM PD |   |  |
|-------------------|-----------------|-----------------------------|---------|--------------------------|---|--|
| Event ID:         | 000000125       | Valve: Manufactured by Prai | tt      |                          |   |  |
| Event Format:     | Sell Event      | Round:                      | 1       | Version:                 | 1 |  |
| Start Date:       | 03/16/2015 8:52 | 2AM PDT End Date:           | 04/13/2 | 2015 02:00 PM PD1        | г |  |
| Your Total Price: | 2,650.00 USD    |                             |         |                          |   |  |
| ОК                | Copy Bid        |                             |         |                          |   |  |

You will also receive an emailed confirmation.

#### **Bid Notification**

This is a confirmation of your bid placed on a solicitation. See below for details.

#### **Bid Details**

Event ID: SC001 - 0000000125 Round 1 Version 1 Event Name: Valve: Manufactured by Pratt Bid ID: 1 Date Posted: 03/16/15 11:59:59AM PDT

# **Retrieving a Saved Bid**

Navigate to *Manage Events & Place Bids > View Events & Place Bids* and click on the event.

Click "In-Process"

Click "View/Edit" to access your saved bid.

#### View Events and Place Bids

Enter search criteria to locate an event for viewing or placing bids.

| 🔻 Search Criteria   |                                |                |                 |                         |                 |                |
|---------------------|--------------------------------|----------------|-----------------|-------------------------|-----------------|----------------|
| Use Saved Search:   |                                |                |                 |                         |                 |                |
| Event ID:           |                                | Results Should | Include:<br>t   |                         |                 |                |
| Event Name:         |                                | Purchas        | e Event         |                         |                 |                |
| Event Type:         | <b></b>                        | Request        | For Information | 1                       |                 |                |
| Event Status:       | <b>~</b>                       |                |                 |                         |                 |                |
| Include Declined Ir | nvitations?                    |                |                 |                         |                 |                |
|                     |                                |                |                 |                         |                 |                |
| Search              | Clear Criteria                 |                |                 |                         |                 |                |
| Manage Saved Search | save Search Criteria           |                | Advanced S      | earch Criteria          |                 |                |
| Search Results      |                                |                |                 |                         | Personalize   🗖 | First I-2 of 2 |
| Event ID            | Event Name                     | Format         | Туре            | End Date                | Status          |                |
| SC001-0000000125    | Valve: Manufactured by Pratt   | Sell           | RFx             | 04/13/2015 02:00 PM PDT | Accepted        | Discuss        |
| SC001-0000000126    | Emergency Snow and Ice Removal | Sell           | RFX             | 04/13/2015 02:00 PM PDT | Accepted        | Discuss        |

Welcome, LMN Inc.

User: Kristin Jones

| Event Details                             |                                                   |                                     |                                                                   | Welcome, LMN Inc.<br>User: Kristin Jones                  |
|-------------------------------------------|---------------------------------------------------|-------------------------------------|-------------------------------------------------------------------|-----------------------------------------------------------|
| Information On Inquiry Op                 | <u>otions</u>                                     |                                     | Bidding Shortcuts:                                                | View Event Activity<br>View, Edit or Copy from Saved Bids |
| Bid on Event                              |                                                   |                                     |                                                                   |                                                           |
| Event Name:                               | Valve: Manufactured by F                          | Pratt                               |                                                                   |                                                           |
| Event ID:                                 | SC001-0000000125                                  |                                     |                                                                   |                                                           |
| Event Format/Type:                        | Sell Event                                        | RFx                                 |                                                                   |                                                           |
| Event Round:                              | 1                                                 |                                     |                                                                   |                                                           |
| Event Version:                            | 1                                                 |                                     |                                                                   |                                                           |
| Event Start Date:                         | 03/16/2015 8:52AM PDT                             | r                                   |                                                                   |                                                           |
| Event End Date:                           | 04/13/2015 02:00 PM PD                            | т                                   |                                                                   |                                                           |
| Event Description:                        |                                                   |                                     |                                                                   |                                                           |
| 48" PRATT XR70 150#<br>SUBSTITUTIONS ALLC | FLANGED BUTTERFLY VAL<br>WED. MDT-6S & Valve Size | VE W/EPDM SEAT<br>48 see attached s | SST DISC EDGE GEAR W/2" OP<br>pecifications. Include Freight char | NUT EPOXY LINED & COATED. No 🧐<br>rges in bid price.      |
| Contact:                                  | Project Manager                                   |                                     | Payment Terms:                                                    |                                                           |
| Phone:                                    | 707/555-1212                                      |                                     | My Bids:                                                          | <u>1 In-Process</u>                                       |

| Bids   |       |         |            | Perso           | inalize   I            | 🛛 First 🚺 1 of 1 🕨 Last |      |        |
|--------|-------|---------|------------|-----------------|------------------------|-------------------------|------|--------|
| Bid ID | Round | Version | Bid Status | Event<br>Status | Bid Last Saved         |                         |      |        |
| 1      | 1     | 1       | Saved      | Posted          | 03/16/2015 11:54AM PDT | View/Edit               | Copy | Cancel |

## Editing a Submitted Bid

#### Step 1 of 3

Edits to submitted bids must be successfully submitted prior to the event's ending date and time.

Navigation Path: *Main Menu > Manage Events and Place Bids > My Event Activity*.

Click on "Events Bid On."

Click on Event you want to edit.

Click on "View, Edit, or Copy from Saved Bids."

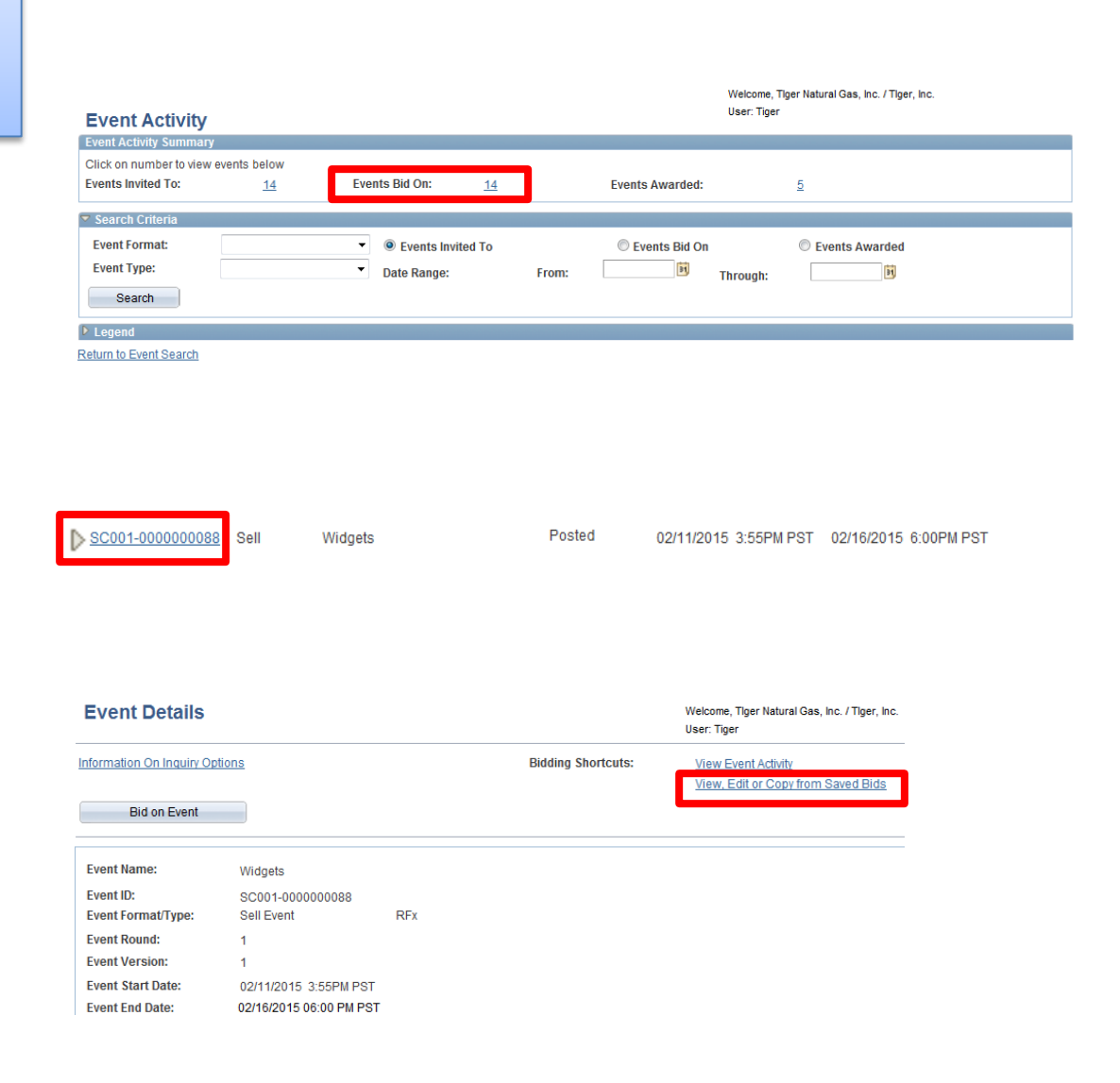

# Editing a Submitted Bid

Step 2 of 3

Identify the bid you want to edit.

To edit your bid, click "View/Edit."

#### View, Edit or copy from Saved Bids

| Event Name:        | Widgets                 |                |           |
|--------------------|-------------------------|----------------|-----------|
| Event ID           | SC001-000000088         | Event Round:   | 1         |
| Event Format/Type: | Sell Event RFx          | Event Version: | 1         |
| Event Start Date:  | 02/11/2015 3:55PM PST   | Multiple Bids: | Allowed   |
| Event End Date:    | 02/16/2015 06:00 PM PST | Currency:      | US Dollar |
|                    |                         |                |           |

Welcome, Tiger Natural Gas, Inc. / Tiger, Inc.

User: Tiger

| Bids   |       |         |            |                 |                       | Pers             | sonalize   [ | First 1 of 1 Last |
|--------|-------|---------|------------|-----------------|-----------------------|------------------|--------------|-------------------|
| Bid ID | Round | Version | Bid Status | Event<br>Status | Bid Last Saved        |                  |              |                   |
| 1      | 1     | 1       | Posted     | Posted          | 02/11/2015 4:39PM PST | <u>View/Edit</u> | <u>Copy</u>  | Cancel            |

## Editing a Submitted Bid

#### Step 3 of 3

You will be returned to the Event Details page.

**Edit your bid**, following the same process outlined in the "Enter Your Bid" section.

Once you have finished entering your bid, validate your entries and then save your bid for later, or submit your bid now.

| Event Qu                                                   | estions                                        |                                             |                                |                                                           |                                                   |                                                |              |                                                         |      |    |
|------------------------------------------------------------|------------------------------------------------|---------------------------------------------|--------------------------------|-----------------------------------------------------------|---------------------------------------------------|------------------------------------------------|--------------|---------------------------------------------------------|------|----|
| 📌 Bid F                                                    | Required                                       | 🐢 Ideal Response Required                   |                                |                                                           |                                                   |                                                |              |                                                         |      |    |
| General Questions Previous Questions 1 of 1 Next Questions |                                                |                                             |                                |                                                           |                                                   |                                                |              |                                                         |      |    |
| ★ Do y<br>Please                                           | ou Accept S<br>enter excep                     | onoma County Terms and Conditions?<br>tions |                                |                                                           |                                                   |                                                |              |                                                         |      |    |
| Respo                                                      | iponse: 3 - Yes    Add Comments or Attachments |                                             |                                |                                                           |                                                   |                                                |              |                                                         |      |    |
| Step 2: E                                                  | nter Line Bi                                   | d Responses                                 |                                |                                                           |                                                   |                                                |              |                                                         |      |    |
| This eve                                                   | ent contains                                   | one or more individual lines that await y   | our bid res                    | ponse. Some o                                             | r all lines may re                                | equire your bid in                             | order for co | nsideration by the E                                    | vent |    |
| Lines in                                                   | strator.<br>This Event:                        | 3                                           |                                |                                                           |                                                   |                                                |              |                                                         |      |    |
| Lines Re                                                   | esponded To                                    | х 3                                         |                                |                                                           |                                                   |                                                |              |                                                         |      |    |
| Your Tot                                                   | al Line Pric                                   | ng: 1,000.0000 USD                          |                                |                                                           |                                                   |                                                |              |                                                         |      |    |
| Hide Line                                                  | e Detail                                       |                                             |                                |                                                           |                                                   |                                                |              |                                                         |      |    |
| Hige Line Detail                                           |                                                |                                             |                                |                                                           |                                                   |                                                |              |                                                         |      |    |
| + Bid R                                                    | horiupo                                        | I ine Comments/Files                        |                                |                                                           |                                                   |                                                |              |                                                         |      |    |
| ★Bid Re                                                    | equired                                        | Dine Comments/Files                         | Personaliz                     | e Z First Prev                                            | ioue Linee 4.2 of                                 | 2 Navt I inaa                                  |              |                                                         |      |    |
| ★Bid Re<br>Lines<br>Line                                   | equired<br>Item ID                             | Cine Comments/Files                         | Personaliz<br>Unit             | e   2 First Prev<br>Requested<br>Quantity                 | Your Bid<br>Quantity                              | 2 Novi Linee<br>Your Unit Bid<br>Price         | No Bid       | Your Total Bid<br>Price                                 |      |    |
| ★Bid Re<br>Lines<br>Line<br>1                              | equired<br>Item ID                             | Description<br>Widgets - Small              | Personaliz<br>Unit<br>EA       | e   🗗 First Prev<br>Requested<br>Quantity<br>1000.00      | Your Bid<br>Quantity                              | Your Unit Bid<br>Price                         | No Bid       | Your Total Bid<br>Price<br>500.0000 USD                 | Bid  | Q  |
| ★Bid Re<br>Lines<br>Line<br>1<br>2                         | equired<br>Item ID                             | Description Widgets - Small Widgets - Large | Personaliz<br>Unit<br>EA<br>EA | e Pirst Pre<br>Requested<br>Quantity<br>1000.00<br>500.00 | Your Bid<br>Quantity<br>0 1000.0000<br>0 500.0000 | Your Unit Bid<br>Price<br>0.500000<br>1.000000 | No Bid       | Your Total Bid<br>Price<br>500.0000 USD<br>500.0000 USD | Bid  | 20 |

At any point in the bid response process you may save an in-progress bid and resume completion at later time. When your bid response is complete, submit for consideration

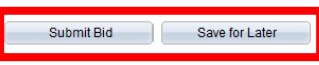

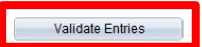

## Cancelling a Submitted Bid

#### Step 1 of 3

Cancellations of submitted bids must be successfully submitted prior to the event's ending date and time.

Navigation Path: *Main Menu > Manage Events and Place Bids > My Event Activity*.

Click on "Events Bid On."

Click on Event you want to cancel.

Click on "View, Edit, or Copy from Saved Bids."

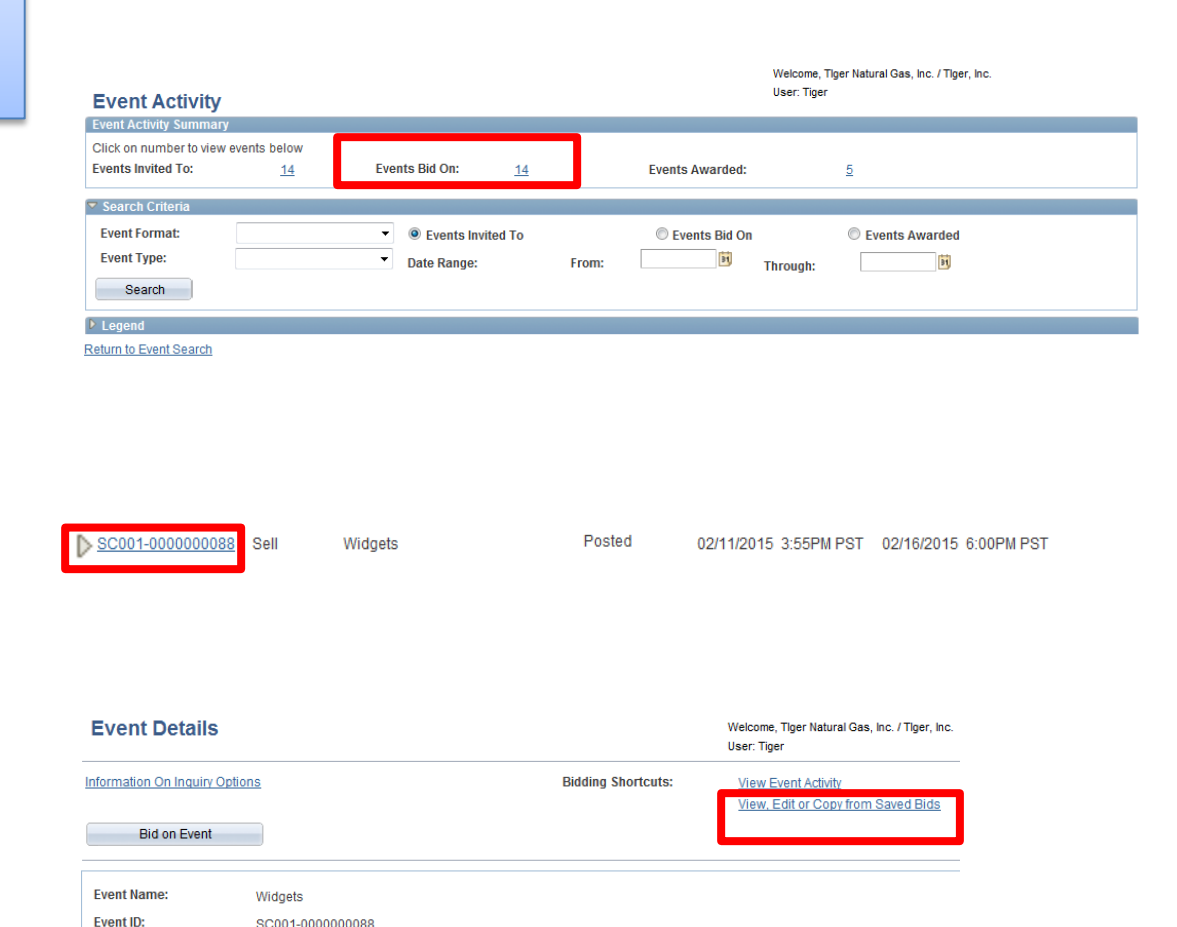

SC001-000000088 Sell Event

02/11/2015 3:55PM PST

02/16/2015 06:00 PM PST

Event Format/Type: Event Round: Event Version: Event Start Date:

Event End Date:

RFx

# Cancelling a Submitted Bid

Step 2 of 3

Identify the bid you want to edit.

To cancel your bid, click "Cancel."

#### View, Edit or copy from Saved Bids

| Event Name:        | Widgets                 |                |           |
|--------------------|-------------------------|----------------|-----------|
| Event ID           | SC001-000000088         | Event Round:   | 1         |
| Event Format/Type: | Sell Event RFx          | Event Version: | 1         |
| Event Start Date:  | 02/11/2015 3:55PM PST   | Multiple Bids: | Allowed   |
| Event End Date:    | 02/16/2015 06:00 PM PST | Currency:      | US Dollar |

Welcome, Tiger Natural Gas, Inc. / Tiger, Inc.

User: Tiger

| Bids   |       |         |            |                 |                       | Pers      | sonalize   🖟 | Tirst 🚺 1 of 1 🕨 Last |
|--------|-------|---------|------------|-----------------|-----------------------|-----------|--------------|-----------------------|
| Bid ID | Round | Version | Bid Status | Event<br>Status | Bid Last Saved        |           |              |                       |
| 1      | 1     | 1       | Posted     | Posted          | 02/11/2015 4:39PM PST | View/Edit | <u>Copy</u>  | <u>Cancel</u>         |

# Cancelling a Submitted Bid

Step 3 of 3

Review Cancel Bid information.

If you still want to cancel, click "Cancel This Bid."

If you do not want to cancel your bid, click "**Return to Bid Search**."

|                      | Cancel Bi             | id             |     |  |  |  |  |  |
|----------------------|-----------------------|----------------|-----|--|--|--|--|--|
| Business Unit:       | SC001                 | Event Round:   | 1   |  |  |  |  |  |
| Event ID:            | 000000088             | Event Version: | 1   |  |  |  |  |  |
| Event Name:          | Widgets               | Event Format:  | Buy |  |  |  |  |  |
| Bid ID:              | 1                     |                |     |  |  |  |  |  |
| Bid Status:          | Posted                |                |     |  |  |  |  |  |
| Last Saved:          | 02/11/2015 4:39PM PST |                |     |  |  |  |  |  |
| Cancel This B        | Cancel This Bid       |                |     |  |  |  |  |  |
| Return to Bid Search | ]                     |                |     |  |  |  |  |  |

# Review Your Event Activity

Navigate using the following path: Main Menu > Manage Events and Place Bids > My Event Activity.

Review the events you have been invited to, bid on, and awarded.

Search criteria are provided for your convenience.

| Event Activity                                   |                         |                                     |                 | User: Tiger   |          |
|--------------------------------------------------|-------------------------|-------------------------------------|-----------------|---------------|----------|
| Event Activity Summary                           |                         |                                     |                 |               |          |
| Click on number to view ev<br>Events Invited To: | ents below<br><u>14</u> | Events Bid On: <u>14</u>            | Events Awarded: | <u>5</u>      |          |
| Search Criteria                                  |                         |                                     |                 |               |          |
| Event Format:<br>Event Type:<br>Search           |                         | O Events Invited To     Date Range: | C Events Bid On | © Events Awar | ded<br>Î |
| Legend                                           |                         |                                     |                 |               |          |
| Return to Event Search                           |                         |                                     |                 |               |          |

Welcome, Tiger Natural Gas, Inc. / Tiger, Inc.